Mikäli sinulla on käytössäsi jo aiemmat tunnukset toisen huollettavasi osalta, toimi seuraavasti:

- 1. Kirjaudu Wilmaan omilla tunnuksillasi.
- 2. Valitse oikean reunan keltaisesta laatikosta "Käyttöoikeudet"-välilehti.
- 3. Klikkaa käyttöoikeudet -lehden alareunasta 'lisää rooli'.
- Syötä koululta saamasi avainkoodi vasemmanpuoleiseen ruudukkoon ja paina 'lisää'. Wilma-tunnukset laatikon saat jättää kokonaan täyttämättä. Tämän jälkeen ohjelma pyytää vielä lapsen henkilötunnusta varmistukseksi.
- 5. Kun olet syöttänyt kaikki käytössäsi olevat tunnukset ja/tai avainkoodit, klikkaa *Jatka*-painiketta.